## University of Houston Z Clear Lake

Human Resources

## **How to Access Taleo**

| Go to the <u>HR Employment</u><br><u>page.</u><br>1. Click on Access to    | Employment                                                                                                    |                                                                                                    |
|----------------------------------------------------------------------------|----------------------------------------------------------------------------------------------------|----------------------------------------------------------------------------------------------------|
| Taleo Administration<br>Site.                                              | New Employees                                                                                                    | Search faculty, staff, and administrative positions                                                                                                    |
| Note: Bookmark the<br>Employment page for<br>future use.                   | Discover UHCL                                                                                                    | Our online application system enables you to view all of the current staff and faculty<br>employment opportunities. If there is a position which meets your needs, we encourage you to<br>apply and become part of our extended family. The online application system is regularly<br>updated with new opportunities. All positions must be posted a minimum of 10 business days |
|                                                                            | Veteran's Preference                                                                                                    |                                                                                                    |
|                                                                            | Part-Time Employee Manual                                                                                                    | Job Opportunities Access the TALEO Administration Site 1                                                                                                    |
|                                                                            | Separation from the<br>University                                                                                                    |                                                                                                    |
| Login with your computer<br>login credentials (Last<br>Name and Password). | UHCL  Sign-In for uts taleo net  Notice: Do NOT Bookmark This Page!  Please sign in using your campus username and password to proceed. |                                                                                                    |
| 2. Click Sign In.                                                          |                                                                                                    |                                                                                                    |
|                                                                            | Example usernames: smithC, of smithC1234                                                                                                |                                                                                                    |
|                                                                            | Usernar                                                                                                    | me: Username                                                                                                    |
|                                                                            | Passwo                                                                                                    | prd: Password                                                                                                    |
| The Recruiting Center screen displays.                                     | Please contact the Support Center at 281-283-2828 or SupportCenter@uhcl.edu for login issues.                                           |                                                                                                    |

## Why can't I see a requisition in my department?

No role assigned. Remember, anyone who needs to review a requisition must have an assigned role. If you are not listed as a Hiring Manager, Department Contact, Senior Business Coordinator, or Collaborator, you will not be able to see the requisition.